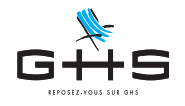

# Annexe au Courrier Privilège de mai 2020 Activité partielle avec maintien complémentaire de l'employeur

Cette fiche technique vous permettra, le plus simplement possible nous espérons, de saisir vos paies d'activité partielle lorsque l'employeur maintient la rémunération nette. Le maintien de la rémunération (entre 84 et 100% du net) peut résulter d'un accord collectif ou d'une décision unilatérale de l'employeur (DUE).

Cette fiche décrit la saisie de vos paies de mai 2020.

Si vous n'avez pas saisie de paies d'activité partielle en mars ou en avril, reportez vous à la fiche suivante : https://www.ghs.fr/wp-content/uploads/pdf/CPriv052020-AP-activation.pdf

## 1. Démarches administratives

Le recours à l'activité partielle doit faire l'objet d'une demande préalable sur le site https://activitepartielle.emploi.gouv.fr/. Dans le contexte actuel, les entreprises disposent d'un délai de 30 jours pour déposer leur demande, avec effet rétroactif.

### 2. Paramétrage complémentaire

<u>Ce paramétrage est nécessaire uniquement si vous avez des salariés en activité partielle dont le taux horaire</u> <u>net est supérieur à 31,97€.</u>

A compter du 1er mai 2020, lorsque la somme de l'indemnité légale d'activité partielle et de l'indemnité complémentaire versée par l'employeur est supérieure à 3,15 fois le SMIC horaire (soit 31,97€), la part de l'indemnité complémentaire versée au-delà de ce montant est soumise à cotisation.

Il convient donc de dupliquer la rubrique AP100% pour gérer cette situation.

|            | Recherche de rubriques |                |                       |         |            |            |  |  |  |  |  |
|------------|------------------------|----------------|-----------------------|---------|------------|------------|--|--|--|--|--|
| <b>*</b> - | Code rubrique          | commençant par | AP100%                |         |            |            |  |  |  |  |  |
| `          | Libellé rubrique       | commençant par |                       |         |            |            |  |  |  |  |  |
|            | Imputation dans ba     | se salaire     | (indifférent)         |         | \$         |            |  |  |  |  |  |
|            | Spécificité DADS-L     | J DSN          | (aucune)              |         | $\bigcirc$ |            |  |  |  |  |  |
|            | Particularité          | (aucune)       |                       |         |            | $\diamond$ |  |  |  |  |  |
|            |                        |                |                       |         |            |            |  |  |  |  |  |
|            |                        | Ch             | ercher dans sélection | Annuler |            | OK         |  |  |  |  |  |
|            |                        |                |                       |         |            |            |  |  |  |  |  |
|            |                        |                |                       |         |            |            |  |  |  |  |  |

- Menu Paramètres > Rubriques de paie > Rubriques
- Cliquer sur la loupe
- Effectuer la recherche Code rubrique commençant par AP100%
- Valider par OK

Ces informations n'ont aucune valeur contractuelle. Elles n'engagent pas la responsabilité de GHS quant à leur utilisation et / ou leur interprétation. Elles ne sont prises en compte par le lecteur que sous sa seule responsabilité.

Ces informations ont un caractère général et ne prétendent pas répondre de façon exhaustive à la question traitée. Pour plus d'informations, contactez les organismes sociaux et fiscaux concernés.

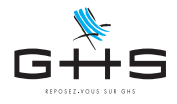

### **Courrier Privilège**

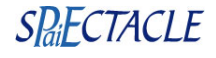

|                                                                                        | Sélection de rubriqu                                                                                                    | es                                                                                                    | La liste affiche la rubrique Ajustement maintien 100%. |                                                                                                    |
|----------------------------------------------------------------------------------------|----------------------------------------------------------------------------------------------------|----------------------------------------------------------------------------------------------------|--------------------------------------------------------|----------------------------------------------------------------------------------------------------|
| + 🕒                                                                                    |                                                                                                    |                                                                                                    | Cliquer sur l'icône <i>Dupliquer</i>                   |                                                                                                    |
|                                                                                        | Ajouter par duplication                                                                                                    |                                                                                                    |                                                        | Obsisia Aissolana and a lissolian                                                                                                    |
| Code                                                                                   | Inactivation & duplication d'une ru                                                                                                    | brique ond Heures                                                                                                    | Jours                                                  | Choisir Ajouter par duplication                                                                                                    |
| AP100% Aj                                                                              | justement maintien 100% net - Act. Partielle                                                                                                    |                                                                                                    |                                                        |                                                                                                    |
|                                                                                        |                                                                                                    |                                                                                                    |                                                        |                                                                                                    |
|                                                                                        |                                                                                                    |                                                                                                    |                                                        |                                                                                                    |
|                                                                                        |                                                                                                    |                                                                                                    |                                                        |                                                                                                    |
|                                                                                        |                                                                                                    |                                                                                                    |                                                        |                                                                                                    |
|                                                                                        | At so the second second s | -                                                                                                    |                                                        |                                                                                                    |
| 0 🗕 0                                                                                  | Ajout de rubrique par duplicatio                                                                                                    | n                                                                                                    |                                                        | La fenêtre Ajout de rubrique par duplication apparaît.                                                                                                    |
| • • •                                                                                  | Ajout de rubrique par duplicatio                                                                                                    | n Rubrique inact                                                                                                    | tivée                                                  | La fenêtre Ajout de rubrique par duplication apparaît.                                                                                                    |
| Libellé rubrique                                                                       | Ajout de rubrique par duplicatio                                                                                                    | on Rubrique inact                                                                                                    | tivée                                                  | <ul><li>La fenêtre Ajout de rubrique par duplication apparaît.</li><li>Modifier le <i>Code rubrique</i> en "AP100+"</li></ul>                                                                                            |
| Libellé rubrique                                                                       | Ajout de rubrique par duplication<br>Particularités<br>Ajustement maintien 100% net - Act. Partielle<br>Rubrique d'ajustement pour garantir un maintien au-delà des 70                                                                                                    | ON Rubrique inact Code rubrique AP11 2% pris en charge par I/ASP avec calcul à l'e                                                          | tivée<br>100+<br>envers à p                            | <ul> <li>La fenêtre Ajout de rubrique par duplication apparaît.</li> <li>Modifier le <i>Code rubrique</i> en "AP100+"</li> <li>Cocher l'option <i>Rubrique soumise à cotisations</i></li> </ul>                          |
| Libellé rubrique<br>Commentaire                                                        | Ajout de rubrique par duplication<br>Particularités<br>Ajustement maintien 100% net - Act. Partielle<br>Rubrique d'ajustement pour garantir un maintien au-delà des 70<br>se à cotisations                                                                                                    | ON Rubrique inact<br>Code rubrique AP1<br>2% pris en charge par l'ASP avec calcul à l'e                                                     | tivée<br>100+<br>envers à p                            | <ul> <li>La fenêtre Ajout de rubrique par duplication apparaît.</li> <li>Modifier le <i>Code rubrique</i> en "AP100+"</li> <li>Cocher l'option <i>Rubrique soumise à cotisations</i></li> </ul>                          |
| Libellé rubrique<br>Commentaire<br>Rubrique soumis<br>Plafond (aucu                    | Ajout de rubrique par duplicatio                                                                                                    | ON Rubrique inact<br>Code rubrique AP1<br>0% pris en charge par l'ASP avec calcul à l'e                                                     | tivée<br>100+<br>envers à p                            | <ul> <li>La fenêtre Ajout de rubrique par duplication apparaît.</li> <li>Modifier le <i>Code rubrique</i> en "AP100+"</li> <li>Cocher l'option <i>Rubrique soumise à cotisations</i></li> <li>Valider avec OK</li> </ul> |
| Libellé rubrique<br>Commentaire<br>Rubrique soumis<br>Plafond (aucu<br>Données de la 1 | Ajout de rubrique par duplicatio                                                                                                    | Code rubrique inact Code rubrique AP11 Code rubrique AP11 % pris en charge par l'ASP avec calcul à l'e 0 o, nd, heures, jours & droits RTT) | tivée<br>100+<br>envers à p                            | <ul> <li>La fenêtre Ajout de rubrique par duplication apparaît.</li> <li>Modifier le <i>Code rubrique</i> en "AP100+"</li> <li>Cocher l'option <i>Rubrique soumise à cotisations</i></li> <li>Valider avec OK</li> </ul> |

# 3. Saisie de la paie

#### Calcul des heures chômées

Attention, le mois de mai comporte des jours fériés. Si ceux-ci sont habituellement chômés, ils ne seront pas indemnisés par l'Etat au titre de l'activité partielle. La rémunération des 1er, 8 et 21 mai reste donc à la charge de l'employeur.

Pour un établissement fermé tout le mois de mai par exemple et pour un salarié mensualisé à temps plein, le nombre d'heures d'absence pour activité partielle sera ainsi de 130,67 (soit 151,67 moins 21h pour les 3 jours fériés).

Pour un établissement dont l'activité est réduite au mois de mai et pour un salarié mensualisé à temps plein qui aurait effectivement travaillé 50h sur le mois, le nombre d'heures d'absence pour activité partielle sera ainsi de 80,67 (soit 151,67 moins 50h de travail effectif et moins 21h pour les 3 jours fériés).

Remarque : La demande d'indemnisation est la plupart du temps saisie mensuellement pour chaque semaine calendaire ayant au moins 3 jours ouvrés sur le mois. Le nombre d'heures indemnisées passées en paie, peut soit être lissé comme dans nos exemples ci-dessus, soit être aligné sur les éléments saisis chaque mois sur la demande d'indemnisation.

#### Calcul du plafond

Le calcul décrit ci-dessous permet un calcul exact du plafond. La méthode de calcul que nous préconisions dans le courrier privilège de mars est beaucoup plus simple et donne un résultat très proche. Pour tous les salariés qui ont habituellement un salaire bien en dessous du plafond (3428€ pour un salarié à temps plein) la légère différence obtenue est sans incidence sur le calcul de la paie vous pouvez donc sans problème suivre ce calcul : PLAFOND = 3428 / 151,67 x [ heures contractuelles - heures chômées ] (les heures contractuelles sont égales à 151,67 x % temps partiel / 100)

Le calcul plus précis est a effectué en deux temps.

On calcule dans un premier temps le plafond de l'éventuelle période sans activité partielle :

Plafond Mensuel (PMSS) x %TP du salarié

nombre de jours calendaires du mois

nombre de jours calendaires sans activité partielle de la paie

Si l'activité est partiellement maintenue, on calcule ensuite le plafond de la période avec activité partielle :

Plafond Mensuel (PMSS) x %TP du salarié nombre de jours calendaires du mois

nb de jours calendaires avec activité partielle

100

pourcentage d'activité maintenue (0 si établissement fermé)

La plafond à appliquer à la paie est la somme de ces deux calculs.

Ces informations n'ont aucune valeur contractuelle. Elles n'engagent pas la responsabilité de GHS quant à leur utilisation et / ou leur interprétation. Elles ne sont prises en compte par le lecteur que sous sa seule responsabilité.

Ces informations ont un caractère général et ne prétendent pas répondre de façon exhaustive à la question traitée. Pour plus d'informations, contactez les organismes sociaux et fiscaux concernés.

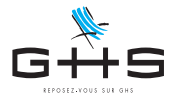

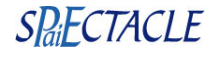

Par exemple, pour un établissement fermé tout le mois de mai, seuls les 3 jours fériés sont exclus du dispositif d'activité partielle et restent rémunérés normalement. Le plafond applicable suit donc le calcul suivant :

→ 3 428 / 31 jours calendaires en mai x 3 jours rémunérés normalement = 331,74

Le plafond applicable à la paie est donc 331,74

Pour un salarié habituellement à temps partiel ce calcul est proratisé selon le temps partiel habituel du salarié : 331,74 x TP / 100.

Pour un établissement dont l'activité serait réduite de 60% sur tout le mois de mai, le plafond applicable suivrait le calcul suivant :

 $\rightarrow$  3 428 / 31 x 3 jour fériés exclus du dispositif d'activité partielle = 331,74

→ 3 428 / 31 x 28 jours en activité réduite x 40 / 100 = 1 238,50 (40/100 correspond au pourcentage d'activité maintenue)

Le plafond applicable à la paie est donc 1 570,24

Pour un salarié habituellement à temps partiel ce calcul est proratisé selon le temps partiel habituel du salarié : 1570,24 x TP / 100.

#### Saisie de la paie

#### Calcul de la paie

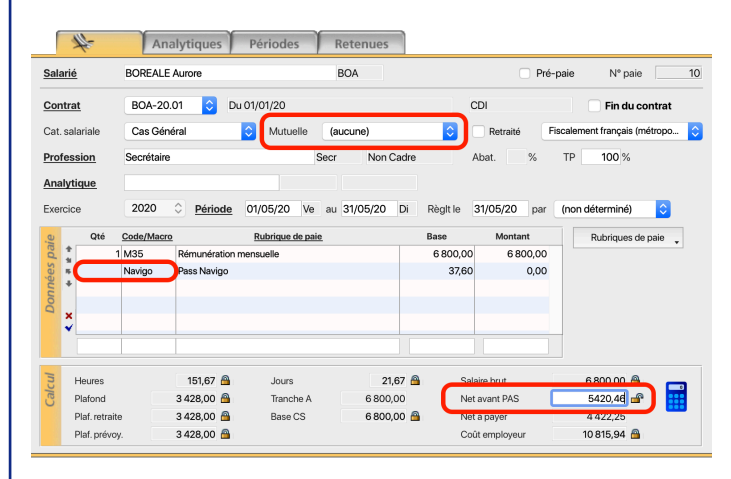

Saisir la paie habituelle.

En cas de maintien complémentaire inférieur à 100%, mettre la quantité des éventuelles rubriques non soumises à 0 et en passer le cas échéant la *Mutuelle* sur "(aucune)".

Calculer la paie et ouvrir le cadenas du net avant PAS pour le figer (ou le forcer à un autre chiffre si le maintien souhaité est à 90% par exemple).

#### Saisie des rubriques d'activité partielle

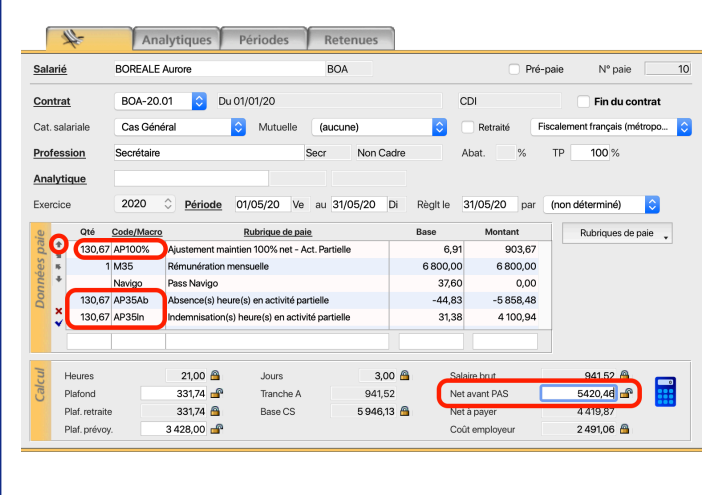

Forcer le plafond au montant précédemment calculé en ouvrant le cadenas (et en le laissant ouvert).

Remarque :le cadenas du Plaf. prévoyance s'ouvre automatiquement, il convient de ne pas toucher à cette zone.

Ajouter les rubriques d'activité partielle. Dans l'exemple ci-contre 130,67 h sont chômées, nous passons donc :

Faire remonter la ligne AP100% en première ligne de la paie. Le cadenas du net avant PAS doit toujours être ouvert avec le net à maintenir renseigné.

Cliquer sur la calculatrice.

Ces informations n'ont aucune valeur contractuelle. Elles n'engagent pas la responsabilité de GHS quant à leur utilisation et / ou leur interprétation. Elles ne sont prises en compte par le lecteur que sous sa seule responsabilité.

Ces informations ont un caractère général et ne prétendent pas répondre de façon exhaustive à la question traitée. Pour plus d'informations, contactez les organismes sociaux et fiscaux concernés.

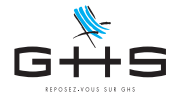

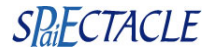

#### Si AP35In > 31,97 (sinon passer à l'étape suivante)

| Jala   | rié                                 | BOREALE    | Aurore                          |                               | BOA                              |          | Pr                       | é-paie Nº paie                |
|--------|-------------------------------------|------------|---------------------------------|-------------------------------|----------------------------------|----------|--------------------------|-------------------------------|
| Cont   | trat                                | BOA-20     | .01 ᅌ Du (                      | 01/01/20                      |                                  |          | CDI                      | Fin du contrat                |
| at. :  | salariale                           | Cas Gér    | iéral                           | ᅌ Mutuelle 🛛 (                | aucune)                          | 0        | Retraité                 | Fiscalement français (métropo |
| rof    | ession                              | Secrétaire | ,                               | Sec                           | r Non Cadre                      |          | Abat. %                  | TP 100 %                      |
| nal    | ytique                              |            |                                 |                               |                                  |          |                          |                               |
| xer    | cice                                | 2020       | O <u>Période</u>                | 01/05/20 Ve a                 | u 31/05/20 Di                    | Règit le | 31/05/20 par             | (non déterminé)               |
| b      | Qté                                 | Code/Macro | <u>0</u>                        | Rubrique de paie              |                                  | Base     | Montant                  | Rubriques de paie             |
| ha     | 130,67                              | AP100+     | Ajustement main                 | ntien 100% net - Act. P       | artielle                         | 10,32    | 1 348,56                 |                               |
| 3      | • 1                                 | M35        | Rémunération m                  | ensuelle                      |                                  | 9 000,00 | 9 000,00                 |                               |
|        | +                                   | Navigo     | Pass Navigo                     |                               |                                  | 37,60    | 0,00                     |                               |
| 5      | 130,67                              | AP35Ab     | Absence(s) heur                 | e(s) en activité partiel      | le                               | -59,33   | -7 753,87                |                               |
|        | 130,67                              | AP35In     | Indemnisation(s)                | heure(s) en activité p        | artielle                         | 41,53    | 5 427,71                 |                               |
| 2      |                                     | AP100+     | Aj stement mai                  | intien 100% net - Ac          | t. Partielle                     | 10,32    | 1 348,56                 |                               |
| 9      | 130,67                              |            |                                 |                               |                                  | a c.     | laire brut               | 2 594.69                      |
|        | 130,57<br>Heures                    |            | 21,00 🖀                         | Jours                         | 3,00 🗂                           |          |                          |                               |
| carcui | 130,57<br>Heures<br>Plafond         |            | 21,00 角<br>331,74 💣             | Jours<br>Tranche A            | 3,00 f<br>2 594,69               | Ne       | t avant PAS              | 7 124,38 🛥 🛛 🔢                |
| Carcui | Heures<br>Plafond<br>Plaf. retraite | ,,         | 21,00 🚔<br>331,74 🚅<br>331,74 🚔 | Jours<br>Tranche A<br>Base CS | 3,00 £<br>2 594,69<br>8 022,40 £ |          | t avant PAS<br>t à payer | 7 124,38 🝙                    |

Dans l'exemple ci-contre, AP35In = 41,53 soit une base supérieure à 31,97. Dans ce cas, le maintien complémentaire par l'employeur est intégralement soumis à cotisations.

Ouvrir le cadenas du net avant PAS pour le figer.

Sélectionner la ligne AP100% et remplacer le code rubrique par AP100+.

Cliquer sur la calculatrice et passer au paragraphe "Validation de la paie".

#### Si AP35In + AP100% > 31,97 (sinon passer à l'étape suivante)

| Sala | nrié  |              | BOREALE    | Aurore        |                   |             | BOA               |        |          |              | Pré-paie       | Nº paie            |
|------|-------|--------------|------------|---------------|-------------------|-------------|-------------------|--------|----------|--------------|----------------|--------------------|
| Con  | trat  |              | BOA-20     | u 01/01/20    | 01/01/20          |             |                   |        | CDI      |              | Fin du contrat |                    |
| Cat. | salar | iale         | Cas Gén    | éral          | Mutue             | lle         | (aucune)          |        | ٢        | Retraité     | Fiscalement    | français (métropo  |
| rol  | essi  | on           | Secrétaire |               |                   | Sec         | r Non             | Cadre  |          | Abat. %      | 6 TP           | 100 %              |
| na   | lytiq | ue           |            |               |                   |             |                   |        |          |              |                |                    |
| xer  | cice  |              | 2020       | Période       | 01/05/20          | Ve a        | u <b>31/05/20</b> | Di     | Règit le | 31/05/20     | par (non dét   | erminé) ᅌ          |
| b    |       | Qté          | Code/Macro | 2             | Rubrique d        | le paie     |                   |        | Base     | Montant      | R              | ubriques de paie 🖕 |
| ha   | *     | 130,67       | AP100%     | Ajustement m  | aintien 100% ne   | et - Act. I | Partielle         |        | 6,9      | 1 903        | ,67            |                    |
| 3    | 15    | 1            | M35        | Rémunération  | mensuelle         |             |                   |        | 6 800,00 | 6 800        | ,00            |                    |
|      | +     |              | Navigo     | Pass Navigo   |                   |             |                   |        | 37,60    | 0 0          | ,00            |                    |
| 2    |       | 130,67       | AP35Ab     | Absence(s) he | eure(s) en activi | té partie   | lle               |        | -44,83   | -5 858       | 48             |                    |
|      |       | 130,67       | AP35In     | Indemnisation | (s) heure(s) en   | activité p  | partielle         |        | 31,38    | 4 100        | 94             |                    |
|      | Ŷ     | 130,67       | AP100%     | Ajustement m  | aintien 100% ne   | et - Act. I | Partielle         |        | 0,59     | 77           | ,10            |                    |
|      |       |              |            |               |                   |             |                   |        |          |              |                |                    |
| in   | He    | eures        |            | 21,00 角       | Jours             |             | 5                 | 8,00 🖴 | Sa       | laire brut   |                | 941.52             |
|      | Pla   | afond        |            | 331,74 🗬      | Tranch            | ie A        | 94                | 1,52   | Ne       | et avant PAS | 54             | 120,46 🛥 🔵 🧰       |
|      |       |              |            | 331.74 🙈      | Base (            | s           | 6 023             | 3,23 🔒 | Ne       | et à payer   | 4              | 419,87             |
| Call | Pla   | ar. retraite |            |               |                   |             |                   |        |          |              |                |                    |

| alari | ié   |              | BOREALE    | Aurore           |                         | BOA           |          | 🗆 F           | ré-paie Nº paie               |
|-------|------|--------------|------------|------------------|-------------------------|---------------|----------|---------------|-------------------------------|
| onti  | rat  |              | BOA-20     | .01 ᅌ Du C       | 1/01/20                 |               |          | CDI           | Fin du contrat                |
| at. s | alaı | riale        | Cas Gér    | iéral            | Mutuelle                | (aucune)      | 0        | Retraité      | Fiscalement français (métropo |
| rofe  | ssi  | on           | Secrétaire |                  | Sec                     | r Non Cadr    | re       | Abat. %       | TP 100 %                      |
| naly  | /tiq | ue           |            |                  |                         |               |          |               |                               |
| kerci | ice  |              | 2020       | Période          | 01/05/20 Ve a           | u 31/05/20 Di | Règit le | 31/05/20 pa   | ar (non déterminé) ᅌ          |
| 2     |      | Qté          | Code/Macr  | 2                | Rubrique de paie        |               | Base     | Montant       | Rubriques de paie             |
| 1     |      | 130,67       | AP100+     | Ajustement main  | ien 100% net - Act. F   | Partielle     | 7,4      | 6 975,4       | 3                             |
|       | •    | 1            | M35        | Rémunération me  | nsuelle                 |               | 6 800,0  | 6 800,0       | 0                             |
|       | •    |              | Navigo     | Pass Navigo      |                         |               | 37,6     | 60 0,0        | 0                             |
|       |      | 130,67       | AP35Ab     | Absence(s) heure | (s) en activité partiel | le            | -44,8    | -5 858,4      | 8                             |
| ١,    | ĸ    | 130,67       | AP35In     | Indemnisation(s) | heure(s) en activité p  | partielle     | 31,3     | 4 100,9       | 4                             |
| •     | < _  | 130,67       | AP100%     | Ajustement main  | ien 100% net - Act. F   | Partielle     | 0,5      | i9 77,1       | 0                             |
|       |      | 130,6        | AP100+     | Justement mai    | ntien 100% net - Ac     | ct. Partielle | 7,4      | 6 975,4       | 3                             |
|       | Н    | eures        |            | 21,00 🔒          | Jours                   | 3,00          | A _      | alaire brut   | 1916.95 🙈                     |
|       | Pla  | afond        |            | 331,74 💣         | Tranche A               | 1916,95       |          | let avant PAS | 5 420,46 💣 🔒                  |
|       | Pla  | af. retraite |            | 331,74 🔒         | Base CS                 | 6 094,99      | a 🥆      | let à payer   | 4 419,11                      |
|       |      |              |            |                  |                         |               |          |               |                               |

Dans notre exemple AP35In = 31,38 et AP100% = 6,91. La somme des deux est donc égale à 38,29, elle est supérieure à 31,97. Dans ce cas, une part du maintien complémentaire par l'employeur est soumis à cotisations.

Ouvrir le cadenas du net avant PAS pour le figer.

Ajouter une nouvelle ligne AP100% avec la même quantité que les autres rubriques d'activité partielle. La base doit elle être égale à la différence entre 31,97 et la base de la rubrique AP35In.

Dans notre exemple on saisira par exemple 130,67 AP100% à 0,59 (soit 31,97 - 31,38).

Sélectionner ensuite la première ligne AP100% et remplacer le code rubrique par AP100+.

Cliquer sur la calculatrice et passer au paragraphe "Validation de la paie".

Ces informations n'ont aucune valeur contractuelle. Elles n'engagent pas la responsabilité de GHS quant à leur utilisation et / ou leur interprétation. Elles ne sont prises en compte par le lecteur que sous sa seule responsabilité.

Ces informations ont un caractère général et ne prétendent pas répondre de façon exhaustive à la question traitée. Pour plus d'informations, contactez les organismes sociaux et fiscaux concernés.

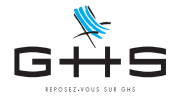

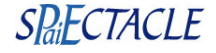

#### Validation de la paie

| alarie        | <u>é</u>       | BOREALE    | Aurore       |                      | B          | BOA              |          |          |             | Pré   | -paie N° paie          |          |
|---------------|----------------|------------|--------------|----------------------|------------|------------------|----------|----------|-------------|-------|------------------------|----------|
| ontra         | at .           | BOA-20.    | 01 ᅌ         | Du 01/01/20          |            |                  |          |          | CDI         |       | Fin du c               | ontrat   |
| at. sa        | lariale        | Cas Gén    | éral         | Outuelle             | Mu         | rtuelle Célibata | ire      |          | Retraité    | F     | iscalement français (r | nétropo  |
| rofes         | sion           | Secrétaire |              |                      | Secr       | Non Cac          | ire      |          | Abat.       | %     | TP 100 %               |          |
| nalyt         | tique          |            |              |                      |            |                  |          |          |             |       |                        |          |
| xercio        | e              | 2020       | Période      | 01/05/20             | /e au      | 31/05/20 D       | i        | Règit le | 31/05/20    | par   | (non déterminé)        | 0        |
| U U           | Qté            | Code/Macro |              | Rubrique de          | paie       |                  |          | Base     | Montar      | nt    | Rubriques d            | e paie 🖕 |
| 1             | 130,67         | AP100+     | Ajustement r | maintien 100% net    | - Act. Par | tielle           |          | 7,46     | 97          | 75,43 |                        |          |
| 16            | 1              | M35        | Rémunératio  | n mensuelle          |            |                  | 6 800,00 | 680      | 00,00       |       |                        |          |
| +             |                | Navigo     | Pass Navigo  |                      |            |                  |          | 37,60    | :           | 37,60 |                        |          |
|               | 130,67         | AP35Ab     | Absence(s) h | neure(s) en activité |            | -44,83           | -5 85    | 58,48    |             |       |                        |          |
|               | 130,67         | AP35In     | Indemnisatio | n(s) heure(s) en ac  | tivité par | tielle           |          | 31,38    | 4 10        | 0,94  |                        |          |
| Ŷ             | 130,67         | AP100%     | Ajustement r | maintien 100% net    | - Act. Par | tielle           |          | 0,59     |             | 77,10 |                        |          |
|               | 0              |            |              |                      |            |                  |          |          |             |       |                        |          |
| 5             | Heures         |            | 21,00 🙆      | Jours                |            | 3,00             | 8        | Sal      | laire brut  |       | 1 916,95 角             | _        |
| 8             | Plafond        |            | 331,74 🗃     | Tranche              | A          | 1 916,95         |          | Ne       | t avant PAS |       | 5 434,75 🔒             | -        |
| Blaf ratraite |                |            |              |                      |            | 6 00 4 00        |          | No       | tà navor    |       | 4 422 66               | -        |
|               | Plaf. retraite |            | 331,74 🛗     | Base CS              |            | 0 0 9 4, 9 9     |          | 140      | t a payer   |       | ++433,00               |          |

Si vous aviez modifié la mutuelle et les rubriques non impactées par l'absence, remettre les quantités sur ces rubriques ainsi que la catégorie mutuelle habituelle du salarié.

Calculer et valider la paie.

Remarque : Le mécanisme de rémunération minimale garantie n'a ici pas de sens puisque l'employeur maintien la rémunération habituelle du salarié. Attention toutefois, en cas de maintien partiel, à 90% par exemple, le salaire maintenu ne peut être inférieur à 8,03€ par heure.

# 4. Événement suspension de contrat

Pour vos permanents, la fiche événement activité partielle a à priori déjà été créée pour vos paies de mars ou d'avril. Il n'y a donc pas lieu de suivre ce paragraphe.

| 0 0 0          |                                                                | Ajout d'é                                                                                                    | événement                                                                  |      |
|----------------|----------------------------------------------------------------|----------------------------------------------------------------------------------------------------|----------------------------------------------------------------------------|------|
| Туре           | Suspension de co                                               | ontrat ᅌ                                                                                                    | Du                                                                         | au   |
| <u>Salarié</u> |                                                                |                                                                                                    |                                                                            |      |
| Contrat        | (aucun)                                                        |                                                                                                    | 2                                                                          |      |
| Motif de       | e suspension<br>Les suspensions de c<br>sur la rémunération de | ✓ (à préciser)<br>Activité partielle<br>CIF (Congé de Indivit<br>Congé de formati<br>Congé parental d'<br>Congé sabbatique<br>Invalidité catégori<br>Préretraite progres | duel de Formation)<br>on professionnelle<br>éducation<br>e<br>e 1<br>ssive | sact |
| DSN men        | suelle                                                         |                                                                                                    |                                                                            |      |

#### Menu Contrats > Événements

Pour chaque salarié placé en activité partielle (et pour chacun de ses contrats) il convient de créer une fiche événement de type *Suspension de contrat* avec pour motif de suspension *Activité partielle*.

Contrairement aux arrêts de travail (maladie ou maternité), aucune DSN événementielle n'est à produire. Les événements de type *Suspension de contrat* permettent de déclarer via la DSN mensuelle un bloc "Autre suspension de l'exécution du contrat" nécessaire notamment au calcul des droits retraite.

Cette déclaration ne se substitue pas à la demande préalable et à la demande d'indemnisation, qui doivent tout de même être saisies en ligne.

Remarque : La date de fin de l'événement, souvent inconnue lors de la saisie de la fiche, sera à actualiser à la reprise du salarié. Vous pouvez en attendant saisir la même date que sur votre demande préalable (le 30/06 la plupart du temps).

Ces informations n'ont aucune valeur contractuelle. Elles n'engagent pas la responsabilité de GHS quant à leur utilisation et / ou leur interprétation. Elles ne sont prises en compte par le lecteur que sous sa seule responsabilité.

Ces informations ont un caractère général et ne prétendent pas répondre de façon exhaustive à la question traitée. Pour plus d'informations, contactez les organismes sociaux et fiscaux concernés.